## MINISTRY AND AGENCIES TRADE AND INDUSTRY INFORMATION EXCHANGE PROJECT (MATRIIX PROJECT)

**USER MANUAL** 

**GSP / CEPT / AICO MODULE** 

**TRADE FASILITATION INFORMATION SYSTEM (TFIS)** 

MINISTRY OF INTERNATIONAL TRADE AND INDUSTRY

**Prepared By** 

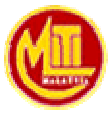

ΜΙΤΙ

OKT 2008 Version 2.1

## A. INTRODUCTION

## A.1 OVERVIEW

The Generalized System of Preferences (GSP) was negotiated under the auspices of UNCTAD (United Nations Conference on Trade and Development).

The objectives of the GSP programme are:-

- to increase the export earnings of preference-receiving countries.
- to promote their industrialization and
- to accelerate their rate of economic growth

The Common Effective Preferential Tariff (CEPT) Scheme is a cooperative arrangement among ASEAN Member States that would reduce intra-regional tariffs and remove non-tariff barriers over a 10-year period commencing 1 January 1993. The goal of the Scheme is to reduce tariffs on all manufactured goods to 0-5% by the year 2002 for the original six member states, Malaysia, Singapore, Brunei, Thailand, Philippines and Indonesia.

The new members of ASEAN, namely Vietnam, Lao PDR, Myanmar and Cambodia have been given the same 10 year flexibility to reduce tariffs from the time of their membership of ASEAN.

#### A.1.1 WHAT IS GSP, CEPT AND AICO

GSP / CEPT / AICO System is a system that provides this function to users:-

- Supports the trade facilitation activities with an online web-based application system
- Enable online registration and application to MITI applications.
- Ensure fast and easy notification of approved application as approval automatically triggers sending of e-mail.
- Enable online enquiry of application status

#### A.1.2 OBJECTIVE

The objectives of GSP / CEPT / AICO System are:-

• To upgrade the availability and performance of the existing system so that it will function as an information centre on international trade.

- To provide a platform that allows the sharing of information between MITI and its agencies as well as its clients.
- To improve productivity and efficiency within MITI by introducing automated workflow applications.

## A.1.3 SYSTEM BENEFIT

The benefits that user can get from GSP / CEPT / AICO System is:-

- To allow applicant thru Online or Web.
- Tracking and monitoring of process and status.
- Immediate notification will be received and all the information will be kept in database for future references and easy to retrieve.

#### A.1.4 COMMON FIELDS AND DEFINITIONS

| Field         | Description                                                                                                    |  |  |
|---------------|----------------------------------------------------------------------------------------------------|--|--|
| Input Field   | • This Field requires the user to key in the necessary information based on its label                                                                                                    |  |  |
|               | Examples of usage :                                                                                                    |  |  |
|               | Company Name :                                                                                                    |  |  |
|               | <ul> <li>Input Field with Asterisk (*) is mandatory field.</li> </ul>                                                                                                    |  |  |
| Radio Button  | <ul> <li>This field requires the user either to select for enabling or deselect for disabling it. The select and deseler actions can be done by clicking on the circle. Only or radio button can be selected at one time.</li> <li>Example of usage :</li> </ul>                                                                   |  |  |
|               | Method Of Notification  Ompany's Email                                                                                                    |  |  |
| Check box     | <ul> <li>Similar to radio button, this fields requires the user either to enabling it or disabling it. The select and deselect actions can be done by clicking on the square box. Example of usage :         <ul> <li>Ithe undersigned, certify that the goods described above are orginating from Malaysia</li> </ul> </li> </ul> |  |  |
| Dropdown List | <ul> <li>This field requires the user to select an option from the displayed list. These options will be displayed in the list by clicking the arrow down button.</li> <li>Example of usage :</li> </ul>                                                                                                    |  |  |

| Field     | Description                                                                                                    |
|-----------|----------------------------------------------------------------------------------------------------|
|           | Please Select  Please Select  CANADA EUROPEAN UNION NORVVAY TURKEY                                                                                                    |
| Hyperlink | The hyperlinks menu for the system is represented in<br>Blue color. Click on the highlighted text and the system<br>will automatically take action based on displayed text.      Reference Number (Your Reference Number A<br>: Print Thank You Page ::<br>/cation or just click here - Go To My Application                                                                                                    |
| Calendar  | <ul> <li>This Icon is use to select date. If user clicks at this button, calendar will pop up on screen. User can select the necessary date from the calendar.</li> <li>Calendar - Microsoft In</li> <li>Calendar - Microsoft In</li></ul> |

### A.1.5 PROCESS FLOW DIAGRAM

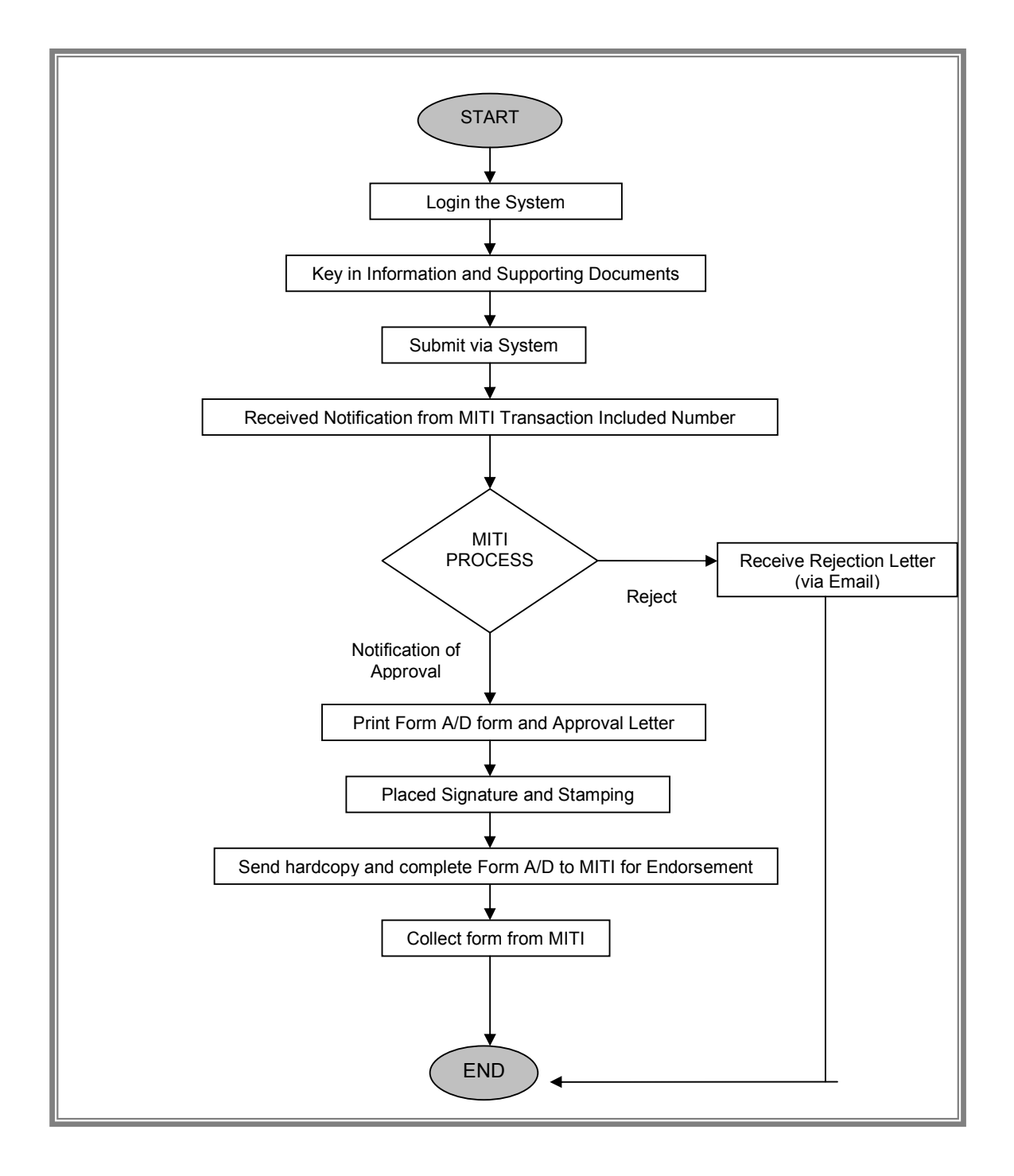

## Accessing MITIIS Services

In order to access the MITIIS Services, you need to configure your browser to allow pop-up windows or remove any pop-up blocker installed.

- 1. Go to http://www.miti.gov.my
- 2. Click on the login link to login to EKP.

|                | Login   Sig | gn up   Links | Contact Us | Site Map   Feed | back English | •    |
|----------------|-------------|---------------|------------|-----------------|--------------|------|
| e and industry | МІТІ        | MIDA          | MATRADI    | E : MPC         | SMIDEC       | MIDF |

3. Fill-in your User ID and Password and select Registered User as your Agency. Click Login.

| _   |       |
|-----|-------|
| 100 | LOCIN |
| 8.3 | LOGIN |
| ~   |       |

| Current Mem | ber? Sign-in here     |
|-------------|-----------------------|
| User ID*    | rasasayang            |
| Password*   | •••••                 |
| Agency*     | Registered User 👻     |
|             | Forgot your password? |
|             | Login                 |

Not a member yet? <u>Sign-up now!</u> <u>Click here to activate your account.</u>

- 4. Once logged in, you will be redirected to a dashboard called My Office.
- 5. You should change your password the first time you logged in. To change password, click on My Profile.

|                | Login   Sig | in up   Links | Contact Us | Site Map   Feed | Ibadk English | -    |
|----------------|-------------|---------------|------------|-----------------|---------------|------|
| e and industry | MITI        | : Mida :      | MATRAD     | E : MPC         | SMIDEC        | MIDF |

6. Scroll down to the end of the My Profile page, and you will see the Change Password form. Enter the fields requested and click on the Update button.

| hange Decouverd |                  |               |  |
|-----------------|------------------|---------------|--|
| nange Password  |                  |               |  |
|                 | Current Password |               |  |
|                 | New Password     |               |  |
|                 | Confirm Password |               |  |
|                 |                  | Update Cancel |  |

7. In My Office dashboard, click on My Apps to access MITIIS.

|         | 🐺 MY KNOWLEDGE CENTER 🔒 👘 MY APPS  |         |
|---------|------------------------------------|---------|
| III Ann | ouncements IIII Tasks              | _       |
| Annound | ement for Public User No To Do Tas | sk Four |

8. In the Application Sign-In portlet, click on MITI IIS or MITI TFIS to access the respective application.

| My Office | e                                                      |  |
|-----------|--------------------------------------------------------|--|
|           |                                                        |  |
|           | \$                                                     |  |
| Applica   | ation Sign-In                                          |  |
| Click o   | n the links to auto-login to the internal applications |  |
| 63        | MITI TEIS                                              |  |
| 100       | MITHIS                                                 |  |

9. The process will be continued with a pop up window from MITI Internal Application.

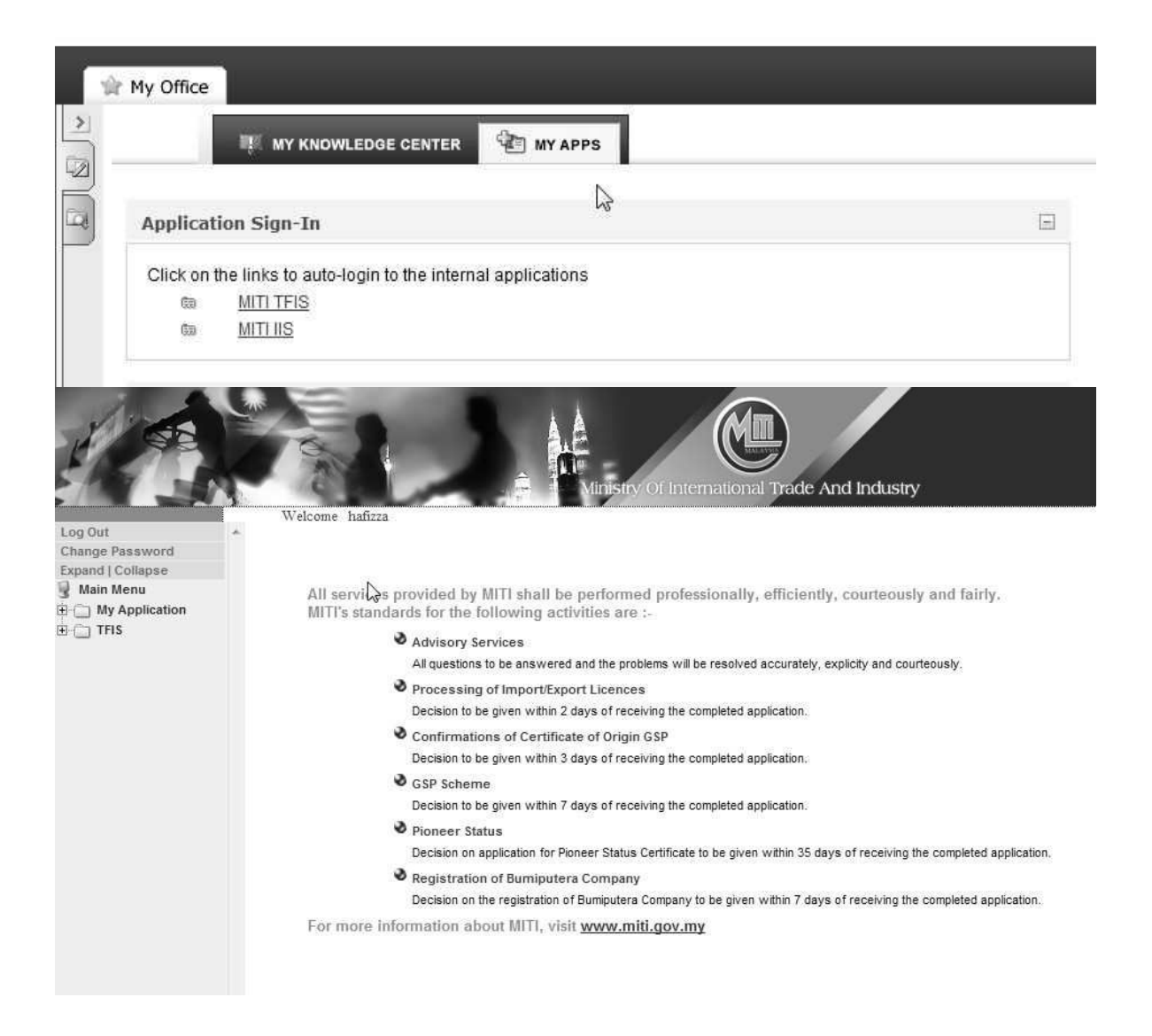

## A.2 APPLY FORM A / FORM D

#### A.2.1 WEB APPLICATION

Below is the step-by-step instruction for user to follow in order to process **AP (Heavy Machinery)** on web application.

| Steps |                                                                                                    |
|-------|----------------------------------------------------------------------------------------------------|
| Step  | Action                                                                                                    |
| 1.    | From User's Main Page Click on <b>Expand</b> menu.                                                                                                    |
|       | <b>Result:</b> The folder tree will be expanded.                                                                                                    |
|       | Log Out       Vectore size         Log Out       Vectore size         Vectore size       Vectore size         Upont From E       Out Out Out Out Out Out Out Out Out Out |
|       | Figure A.2.1-1 : User's TFIS Menu Page                                                                                                    |
| 2.    | Click on the Web Application menu below Form A and GSP folder.                                                                                                    |
|       | Result: Form A entry page will be displayed.                                                                                                    |
|       | For CEPT / AICO, select Application menu below Form D and CEPT / AICO entry page will be displayed.                                                                                                    |
|       | (Please select the correct menu that refers to the transaction you are                                                                                                    |
|       | going to make. This manual will show the example for GSP transaction,                                                                                                    |

| Step | Action                                                                                                    |
|------|----------------------------------------------------------------------------------------------------|
|      | Applying for Form A)                                                                                                    |
|      |                                                                                                    |
|      | VALIDATION TO COMPLETE EXPORT SCHEME PLEASE ENTER YOUR APPROVED COST ANALYSIS FOR EXPORT SCHEME                                  |
|      | REFERENCE NUMBER       : GSP-161429 P-00001 Imit         Note:Please make sure to select the correct Reference number       Imit |
|      | OK View                                                                                                    |
|      | Figure A.2.1-2 : Validation to Complete Export Scheme                                                                            |
| 3.   | Select previous related approved cost analysis application number and                                                            |
|      | click on to proceed. Click on view button to view the details.                                                                   |
|      | <b>Result:</b> Form A application form will be displayed.                                                                        |
|      |                                                                                                    |
|      |                                                                                                    |
|      |                                                                                                    |
|      |                                                                                                    |
|      |                                                                                                    |
|      |                                                                                                    |
|      |                                                                                                    |
|      |                                                                                                    |
|      |                                                                                                    |
|      |                                                                                                    |
|      |                                                                                                    |
|      |                                                                                                    |
|      |                                                                                                    |
|      |                                                                                                    |
|      |                                                                                                    |
|      |                                                                                                    |
|      |                                                                                                    |
|      |                                                                                                    |
|      |                                                                                                    |
|      |                                                                                                    |
|      |                                                                                                    |
|      |                                                                                                    |

| Step |                                |                                                                                  | -                                                                | Actio                                | on                                                                   |                                                                |
|------|--------------------------------|----------------------------------------------------------------------------------|------------------------------------------------------------------|--------------------------------------|----------------------------------------------------------------------|----------------------------------------------------------------|
|      |                                |                                                                                  |                                                                  | _                                    |                                                                      | Endorsed Reference Number                                      |
|      |                                |                                                                                  |                                                                  | CODM A                               |                                                                      | GSP-161429 P-00267                                             |
|      |                                | G                                                                                | oods consigned from (Exp                                         | porter's busin                       | ess name, address, country                                           | )                                                              |
|      |                                | COMPANY ADDRESS<br>Roc No                                                        | 161429P                                                          |                                      |                                                                      |                                                                |
|      |                                | Name                                                                             | ANZIAS SDN BHD                                                   | 04 04010                             |                                                                      |                                                                |
|      |                                | Address                                                                          | JLN IBRAHIM                                                      | on choixe                            |                                                                      |                                                                |
|      |                                | Postcode                                                                         | 80000                                                            |                                      | City                                                                 | PASIR PUTEH                                                    |
|      |                                | State<br>Tel No. [Office]                                                        | KELANTAN                                                         |                                      | Country                                                              | MALAYSIA                                                       |
|      |                                | Tel No. [Mobile]                                                                 |                                                                  | _                                    | Fax No.                                                              | 006-03-11123456                                                |
|      |                                | HsCode/AhtnCode(Malaysia) *                                                      | 10063013 - P1-m1                                                 |                                      |                                                                      |                                                                |
|      |                                | MITI Branch                                                                      | Ibu Pejabat Kuala Lum                                            | pur 🔛                                |                                                                      |                                                                |
|      |                                | GOODS CONSIGNED TO (CONSIGNEE'S<br>Notify Party                                  | NAME, ADDRESS, COUNTRY                                           | )                                    |                                                                      |                                                                |
|      |                                | Company Registration Numb                                                        | er                                                               |                                      |                                                                      |                                                                |
|      |                                | Name *                                                                           |                                                                  |                                      |                                                                      |                                                                |
|      |                                | Address 1 *                                                                      |                                                                  |                                      |                                                                      |                                                                |
|      |                                | Address 2                                                                        |                                                                  |                                      |                                                                      |                                                                |
|      |                                | Postcode *                                                                       |                                                                  |                                      |                                                                      |                                                                |
|      |                                | City *                                                                           |                                                                  |                                      |                                                                      |                                                                |
|      |                                | State *                                                                          |                                                                  |                                      | Telephone No.                                                        |                                                                |
|      |                                | Country *                                                                        | Please Select Country                                            | ( 💌                                  | Fax No.                                                              |                                                                |
|      |                                | AGENT PROFILE (AGENT NAME, ADDR                                                  | ESS, COUNTRY)                                                    |                                      |                                                                      |                                                                |
|      |                                | Company Registration                                                             |                                                                  |                                      |                                                                      |                                                                |
|      |                                | Name                                                                             |                                                                  |                                      |                                                                      |                                                                |
|      |                                | Address 1                                                                        |                                                                  |                                      |                                                                      |                                                                |
|      |                                | Address 2                                                                        |                                                                  |                                      |                                                                      |                                                                |
|      |                                | Address 3                                                                        |                                                                  |                                      |                                                                      |                                                                |
|      |                                | Postcode                                                                         |                                                                  |                                      | (FFFF)                                                               |                                                                |
|      |                                | City                                                                             | Select                                                           |                                      | Telephone No.                                                        |                                                                |
|      |                                | Country                                                                          | MALAYSIA                                                         | M                                    | Fax No.                                                              |                                                                |
|      |                                |                                                                                  |                                                                  |                                      |                                                                      |                                                                |
|      |                                | MEANS OF TRANSPORT AND ROUTE (/<br>Vessel's Name / Aircraft, etc                 | AS FAR AS KNOWN)                                                 |                                      |                                                                      |                                                                |
|      |                                | Port of Discharge                                                                |                                                                  |                                      |                                                                      |                                                                |
|      |                                | Export Date *                                                                    |                                                                  | -                                    |                                                                      |                                                                |
|      |                                | Mode of Transport *                                                              | Select                                                           | _                                    |                                                                      |                                                                |
|      |                                | PRODUCT DESCRIPTION DETAILS                                                      |                                                                  |                                      |                                                                      |                                                                |
|      |                                | HS Code / AHTN Code(Import                                                       |                                                                  | :: Check H                           | S Code *                                                             |                                                                |
|      |                                | Product Summary *                                                                |                                                                  |                                      |                                                                      |                                                                |
|      |                                | Origin Criterion                                                                 |                                                                  |                                      |                                                                      |                                                                |
|      |                                | All columns (Number and kind of package                                          | es, description of goods) are m                                  | andatory.*                           |                                                                      |                                                                |
|      |                                | Marks and Numbers of packages                                                    | Number of packa                                                  | Number ar<br>Iges                    | d kind of packages, descript<br>Kind Of Packages                     | ion of goods<br>Description of Goods                           |
|      |                                |                                                                                  |                                                                  |                                      |                                                                      | N 12                                                           |
|      |                                | <u> </u>                                                                         |                                                                  |                                      |                                                                      | 2                                                              |
|      |                                | GROSS WEIGHT OR OTHER QUANTITY<br>Quantity                                       |                                                                  | _                                    |                                                                      |                                                                |
|      |                                | Unit of Measurement                                                              | TNE                                                              | - atha                               | 10                                                                   |                                                                |
|      |                                | Please Enter Both FOB Value (RM) and                                             | Other FOB Value .*                                               |                                      | 13                                                                   |                                                                |
|      |                                | FOB Value (RM)                                                                   |                                                                  |                                      | N                                                                    |                                                                |
|      |                                | Other FOB Value                                                                  |                                                                  | USD                                  |                                                                      |                                                                |
|      |                                | All columns (Invoice Number and Invoid                                           | e Date) are mandatory.*                                          |                                      |                                                                      |                                                                |
|      |                                | Invoice Number                                                                   | Invoice                                                          | e Date                               |                                                                      |                                                                |
|      |                                |                                                                                  |                                                                  |                                      |                                                                      |                                                                |
|      |                                | DECLARATION BY EXPORTER                                                          |                                                                  |                                      |                                                                      |                                                                |
|      |                                | The undersigned hereby declares th<br>with the origin requirements specified for | at the above details and stater<br>those goods in the Generalize | ments are corre<br>ed Preferential T | ct; that all the goods were produ<br>aniff Scheme for goods exported | ced in MALAYSIA and that they comply<br>to (importing Country) |
|      |                                |                                                                                  |                                                                  |                                      |                                                                      |                                                                |
|      |                                | RECORD OF CERTIFICATE OF ORIGIN                                                  |                                                                  |                                      |                                                                      |                                                                |
|      |                                | Name *                                                                           |                                                                  |                                      |                                                                      |                                                                |
|      |                                | Designation *                                                                    |                                                                  |                                      |                                                                      |                                                                |
|      |                                | IC No *                                                                          |                                                                  |                                      |                                                                      |                                                                |
|      |                                | Telephone No *                                                                   |                                                                  |                                      |                                                                      |                                                                |
|      |                                | DECLARATION                                                                      |                                                                  |                                      |                                                                      |                                                                |
|      |                                | Name *                                                                           | ABU SAMAH                                                        |                                      | IC No *                                                              | 565656-11-3434                                                 |
|      |                                | Designation *                                                                    | 1234                                                             |                                      | Phone No *                                                           | 123                                                            |
|      |                                |                                                                                  |                                                                  |                                      | Date                                                                 | 27/12/2006                                                     |
|      |                                | Undertaking by Exporter to Submit th                                             | e bil of Lading / Airway Bil / E                                 | ndorsed Custo                        | n Declaration Form For The Issua                                     | nce of Form A Prior To Exporting Date                          |
|      |                                |                                                                                  | Endorsed Custom Declaration I                                    | Form K2 and Th                       | e Copy of Issued Form A:                                             | <u>19</u> *                                                    |
|      |                                | to Submit the Bill of Lading / Airway Bill /                                     |                                                                  |                                      |                                                                      |                                                                |
|      |                                | to Submit the Bill of Lading / Airway Bill /                                     |                                                                  |                                      |                                                                      |                                                                |
|      |                                | to Submit the Bill of Lading / Airway Bill /                                     | Continue                                                         | Preview                              | Reset                                                                |                                                                |
|      |                                | to Submt the Bill of Lading / Airway Bill /                                      | Continue                                                         | Preview                              | Reset                                                                |                                                                |
|      |                                | to Submit the Bill of Lading / Airway Bill /                                     | Continue                                                         | Preview                              | Reset                                                                |                                                                |
|      |                                | to Submit the Bill of Lading / Arway Bill                                        | Continue<br>A.2.1-3 : (                                          | Preview                              | Reset<br>s Consigno                                                  | ee Form                                                        |
|      |                                | to Submit the Sil of Lading / Arway Sil /                                        | Continue                                                         | Preview                              | Reset                                                                | ee Form                                                        |
|      | Select the re                  | Figure                                                                           | Continue<br>A.2.1-3 : (<br>ie / AHT)                             | Good<br>N Cc                         | s Consigne                                                           | ee Form<br>alaysia and                                         |
|      | Select the re                  | Figure                                                                           | Continue<br>A.2.1-3 : (<br>ie / AHT                              | Good<br>N CC                         | s Consigne                                                           | ee Form<br>alaysia and                                         |
|      | Select the re                  | Figure                                                                           | Continue<br>A.2.1-3 : C<br>de / AHT                              | Good<br>N Co                         | s Consigned<br>ode for M                                             | ee Form<br>alaysia and<br>ds Consign                           |
| 4    | Select the re<br>to process. K | Figure Figure fated HS Coc                                                       | A.2.1-3 : 0<br>le / AHT                                          | Bood<br>N Co<br>NIS ir               | s Consigner<br>ode for M<br>the Goo                                  | ee Form<br>alaysia and<br>ds Consigi                           |

| Step |           |                                                             | Actio                                     | on                                     |                                                   |  |  |
|------|-----------|-------------------------------------------------------------|-------------------------------------------|----------------------------------------|---------------------------------------------------|--|--|
|      | column    |                                                             |                                           |                                        |                                                   |  |  |
|      | • N       | otify Party                                                 |                                           |                                        |                                                   |  |  |
|      |           |                                                             | n number                                  |                                        |                                                   |  |  |
|      |           |                                                             |                                           |                                        |                                                   |  |  |
|      | • N       | <ul> <li>Name</li> <li>Address</li> <li>Postcode</li> </ul> |                                           |                                        |                                                   |  |  |
|      | • A       |                                                             |                                           |                                        |                                                   |  |  |
|      | • P       |                                                             |                                           |                                        |                                                   |  |  |
|      | • C       | ity                                                         |                                           |                                        |                                                   |  |  |
|      | • S       | tate                                                        |                                           |                                        |                                                   |  |  |
|      | • C       | ountry (select from                                         | u dron down                               | list)                                  |                                                   |  |  |
|      |           |                                                             |                                           | 1131)                                  |                                                   |  |  |
|      | • 10      | elephone No.                                                |                                           |                                        |                                                   |  |  |
|      | • Fa      | ax No.                                                      |                                           |                                        |                                                   |  |  |
|      |           |                                                             |                                           |                                        |                                                   |  |  |
|      |           |                                                             |                                           |                                        | Endorsed Reference Number :<br>GSP-161429 P-00267 |  |  |
|      |           | Good                                                        | FO<br>s consigned from (Exporter's        | RM A<br>s business name, address, coun | itry)                                             |  |  |
|      |           | Roc No<br>Name                                              | 161429P<br>ANZIAS SDN BHD                 |                                        |                                                   |  |  |
|      |           | Address                                                     | BILIK C TKT 10 BGN FOH CHO<br>JLN IBRAHIM | ONG                                    |                                                   |  |  |
|      |           | Postcode<br>State                                           | 80000<br>KELANTAN                         | City<br>Country                        | PASIR PUTEH<br>MALAYSIA                           |  |  |
|      |           | Tel No. [Office]<br>Tel No. [Mobile]                        | 006-03-7777666                            | Email<br>Fax No.                       | 006-03-11123456                                   |  |  |
|      |           | HsCode/AhtnCode(Malaysia)                                   | 10063013 - P1-m1                          |                                        |                                                   |  |  |
|      |           | MITI Branch<br>GOODS CONSIGNED TO (CONSIGNEE'S NAM          | Ibu Pejabat Kuala Lumpur                  |                                        |                                                   |  |  |
|      |           | Notify Party                                                |                                           |                                        |                                                   |  |  |
|      |           | Company Registration Number                                 |                                           |                                        |                                                   |  |  |
|      |           | Address 1                                                   |                                           |                                        |                                                   |  |  |
|      |           | Address 2                                                   |                                           |                                        |                                                   |  |  |
|      |           | Address 3                                                   |                                           |                                        |                                                   |  |  |
|      |           | Postcode *                                                  |                                           |                                        |                                                   |  |  |
|      |           | City *                                                      |                                           |                                        |                                                   |  |  |
|      |           | State *                                                     |                                           | Telephone No. *                        |                                                   |  |  |
|      |           | Country *                                                   | Please Select Country                     | Fax No.                                |                                                   |  |  |
|      |           | Figure A                                                    | A.2.1-4 : Good                            | s Consignee Fo                         | orm                                               |  |  |
|      |           |                                                             |                                           |                                        |                                                   |  |  |
|      | Note: A   | Il fields marked wi                                         | th (*) are ma                             | indatory (musi                         | t be keyed in)                                    |  |  |
| 5    | Key in th | ne details in the Ag                                        | ent Profile                               | (optional)                             |                                                   |  |  |
|      | • C       | ode (Company reg                                            | gistration nur                            | nber)                                  |                                                   |  |  |
|      | • N       | ame                                                         |                                           |                                        |                                                   |  |  |
|      | • A       | ddress                                                      |                                           |                                        |                                                   |  |  |
|      |           | ostcode                                                     |                                           |                                        |                                                   |  |  |
|      |           | :                                                           |                                           |                                        |                                                   |  |  |
|      | • C       | ity                                                         |                                           |                                        |                                                   |  |  |

| Step | Action                                                                                                    |  |  |  |
|------|----------------------------------------------------------------------------------------------------|--|--|--|
|      | Country (select from drop down list)                                                                                                    |  |  |  |
|      | State (select from drop down list)                                                                                                    |  |  |  |
|      | Telephone No.                                                                                                    |  |  |  |
|      | • Fax No.                                                                                                    |  |  |  |
|      | AGENT PROFILE (AGENT NAME, ADDRESS, COUNTRY) Company Registration Itumber:                                                                                                    |  |  |  |
|      | Name                                                                                                    |  |  |  |
|      | Address 2 Address 3 Address 3                                                                                                    |  |  |  |
|      | Postcode StateSelect-                                                                                                    |  |  |  |
|      | City        Select         Telephone No.           Country         MALAYSIA         Fax No.                                                                                                    |  |  |  |
|      | Figure A.2.1-5 : Agent Profile                                                                                                    |  |  |  |
| 6    | Key in the details in the <b>Means of Transport and Route</b> column                                                                                                    |  |  |  |
| 0.   | Vessel's Name / Aircraft_etc                                                                                                    |  |  |  |
|      | Port of Discharge                                                                                                    |  |  |  |
|      | <ul> <li>Export Date ( click on          button to select date)     </li> </ul>                                                                                                    |  |  |  |
|      | <ul> <li>Mode of Transport (select from drop down list)</li> </ul>                                                                                                    |  |  |  |
|      | MEANS OF TRANSPORT AND ROUTE (AS FAR AS KNOWN)                                                                                                    |  |  |  |
|      | Port of Discharge *                                                                                                    |  |  |  |
|      | Export Date * International International In |  |  |  |
|      | Figure A.2.1-6 : Tranport and route                                                                                                    |  |  |  |
| 7.   | Key in the details in the Product Description Details column                                                                                                    |  |  |  |
|      | HS Code / AHTN Code(Import Country)                                                                                                    |  |  |  |
|      | Product Summary                                                                                                    |  |  |  |
|      | Marks and Numbers of Packages                                                                                                    |  |  |  |
|      | Number of Packages                                                                                                    |  |  |  |
|      | Kind of Packages                                                                                                    |  |  |  |
|      | Description of Goods                                                                                                    |  |  |  |
|      | All columns (Number and kind of packages, description of goods) are mandatory.*                                                                                                    |  |  |  |
|      | Number of packages         Number of packages         Description of Goods                                                                                                    |  |  |  |
|      | GROSS WEIGHT OR OTHER QUANTITY                                                                                                    |  |  |  |
|      | Figure A.2.1-7 : Mark and number of Packages                                                                                                    |  |  |  |
|      |                                                                                                    |  |  |  |

| Step | Action                                                                           |  |  |  |  |
|------|----------------------------------------------------------------------------------|--|--|--|--|
|      | The Asterisk (*) represent for mandatory field to be filled up.                  |  |  |  |  |
| 8.   | Key in all the details in the Gross Weight column                                |  |  |  |  |
|      | Quantity                                                                         |  |  |  |  |
|      | • Unit of Measurement (if different with displayed UOM, click others)            |  |  |  |  |
|      | FOB Value (RM)                                                                   |  |  |  |  |
|      | Other FOB Value                                                                  |  |  |  |  |
|      | GROSS WEIGHT OR OTHER QUANTITY         Quantity *                                |  |  |  |  |
|      | Figure A.2.1-8 : Gross Weight or Other Quantity                                  |  |  |  |  |
|      | The Asterisk (*) represent for mandatory field to be filled up.                  |  |  |  |  |
| 9.   | Key in all the details in the Number and Date of Invoices column                 |  |  |  |  |
|      | Invoice Number                                                                   |  |  |  |  |
|      | <ul> <li>Invoice Date ( click on          button to select date)     </li> </ul> |  |  |  |  |
|      | The Asterisk (*) represent for mandatory field to be filled up.                  |  |  |  |  |
| 10.  | Click at the check box for declaration where the wordings are highlighted        |  |  |  |  |
|      | with red text in the <b>Declaration By Exporter</b> column.                      |  |  |  |  |
|      | Key in all the details of Contact Person in the Record of Certificate of         |  |  |  |  |
|      | Origin column.                                                                   |  |  |  |  |
|      | Name                                                                             |  |  |  |  |
|      | Designation                                                                      |  |  |  |  |
|      | IC No                                                                            |  |  |  |  |
|      | Telephone No                                                                     |  |  |  |  |

| Step |                                                                                                    | Acti                                                                        | on                                                               |                                           |  |  |
|------|----------------------------------------------------------------------------------------------------|-----------------------------------------------------------------------------|------------------------------------------------------------------|-------------------------------------------|--|--|
|      | DECLARATION BY EXPORTER                                                                                                    |                                                                             |                                                                  |                                           |  |  |
|      | The undersigned hereby declares that the above details and statements are correct; that all the goods were produced in MALAYSIA and that they comply with the origin requirements specified for those goods in the Generalized Preferential Tariff Scheme for goods exported to (Importing Country) |                                                                             |                                                                  |                                           |  |  |
|      | RECORD OF CERTIFICATE OF ORIGIN                                                                                                    |                                                                             |                                                                  |                                           |  |  |
|      | CONTACT PERSON                                                                                                    |                                                                             |                                                                  |                                           |  |  |
|      |                                                                                                    |                                                                             |                                                                  |                                           |  |  |
|      | Designationv *                                                                                                    |                                                                             |                                                                  |                                           |  |  |
|      | IC No *                                                                                                    |                                                                             |                                                                  |                                           |  |  |
|      | l elephone No *                                                                                                    |                                                                             |                                                                  |                                           |  |  |
|      | DECLARATION                                                                                                    |                                                                             |                                                                  |                                           |  |  |
|      | Name                                                                                                    | siva *                                                                      | IC No                                                            | 55555 *                                   |  |  |
|      | Designation                                                                                                    | tester *                                                                    | Phone No                                                         | 1111 *                                    |  |  |
|      |                                                                                                    |                                                                             | Date                                                             | 16/02/2006                                |  |  |
|      | Undertaking by Exporter to Submit the bill of Lading / Airway Bill / Endorse                                                                                                    | of Lading / Airway Bill / Endorsed Cu<br>d Custom Declaration Form K2 and T | stom Declaration Form For The Issue<br>he Copy of Issued Form A: | Ince of Form A Prior To Exporting Date to |  |  |
|      | Fig                                                                                                    | ure A.2.1-9 : Decla                                                         | ration by Exporte                                                | r                                         |  |  |
| 11.  | In the declaration colur                                                                                                    | nn, click at the o                                                          | check box for de                                                 | claration where the                       |  |  |
|      |                                                                                                    |                                                                             |                                                                  |                                           |  |  |
|      | wordings are highlighte                                                                                                    | ed with red text a                                                          | and click on 🖭                                                   | button to select                          |  |  |
|      | calendar                                                                                                    |                                                                             |                                                                  |                                           |  |  |
|      |                                                                                                    |                                                                             |                                                                  |                                           |  |  |
|      | Click on Preview butt                                                                                                    | on to preview a                                                             | nd check if all de                                               | etails entered are                        |  |  |
|      |                                                                                                    |                                                                             |                                                                  |                                           |  |  |
|      | correct. Click on Subm                                                                                                    | it button to su                                                             | bmit application                                                 | form if all details                       |  |  |
|      | antered is correct                                                                                                    |                                                                             |                                                                  |                                           |  |  |
|      | entered is correct.                                                                                                    |                                                                             |                                                                  |                                           |  |  |
|      | Result: Supporting D                                                                                                    | ocuments page                                                               | e will be displaye                                               | ed.                                       |  |  |
|      |                                                                                                    |                                                                             |                                                                  |                                           |  |  |
|      | S                                                                                                    | SUPPORTING DOCUMENTS BEFO                                                   | RE EXPORT / AFTER EXPORT                                         |                                           |  |  |
|      | 4 BODANC K4 ( BODANC K2                                                                                                    |                                                                             |                                                                  |                                           |  |  |
|      | 2 INBOIS                                                                                                    |                                                                             | Browse                                                           |                                           |  |  |
|      | 3 AIRWAY OR BOOKING SPACE (                                                                                                    |                                                                             | Browse                                                           |                                           |  |  |
|      | BILL OF LADING                                                                                                    | 1                                                                           | Diowse                                                           |                                           |  |  |
|      | DECLARATION<br>Name :                                                                                                    | siva                                                                        | ID / Passpor                                                     | t No. 55555                               |  |  |
|      | Designation :                                                                                                    | tester                                                                      | Telephone                                                        | No: 1111                                  |  |  |
|      | Date :                                                                                                    | 16/02/2006                                                                  |                                                                  |                                           |  |  |
|      |                                                                                                    | s il de and complete.                                                       |                                                                  |                                           |  |  |
|      |                                                                                                    |                                                                             | - for all                                                        |                                           |  |  |
|      | אוועעעני Reiresi                                                                                                    |                                                                             |                                                                  |                                           |  |  |
|      | Fig                                                                                                    | ure A.2.1-10 : Sup                                                          | porting Documen                                                  | t                                         |  |  |
| 12.  | Click on Browse butto                                                                                                    | on to browse file                                                           | located in your                                                  | PC                                        |  |  |
|      | Click on the declaration                                                                                                    | n check box and                                                             | click on Submi                                                   | it button to submit.                      |  |  |
|      | Result: Thank you pa                                                                                                    | ge with <b>Applica</b>                                                      | tion Reference                                                   | Number will be                            |  |  |
|      | displayed.                                                                                                    |                                                                             |                                                                  |                                           |  |  |

| Step |                                                                                  | Action                                                                                        |  |  |
|------|----------------------------------------------------------------------------------|-----------------------------------------------------------------------------------------------|--|--|
|      |                                                                                  |                                                                                               |  |  |
|      |                                                                                  | THANK YOU                                                                                     |  |  |
|      |                                                                                  | Your Application has been received                                                            |  |  |
|      | APPLICATION REFERENCE NUMBER                                                     |                                                                                               |  |  |
|      | Company Name                                                                     | ANZIAS SDN BHD                                                                                |  |  |
|      | Reference Number                                                                 | GSP-GCF-W-060216-KL-0001                                                                      |  |  |
|      | Date                                                                             | 16/02/2006                                                                                    |  |  |
|      | Please use the reference number for in                                           | iquiry.This Notification will also be sent to you via email(If You/company provided an email) |  |  |
|      | Figure A.2.1-11 : Thank You Page                                                 |                                                                                               |  |  |
|      | To print the reference number, click on Print the reference Number – <i>Clic</i> |                                                                                               |  |  |
|      | here link.                                                                       |                                                                                               |  |  |
|      |                                                                                  |                                                                                               |  |  |

#### A.2.2 APPLICATION MYAPPS

Application **MyApps** provide facilities for applicant to allow them to monitor the status of their application submitted weather thru online or manual.

#### Steps

| Step | Action                                                                                                    |  |  |  |  |
|------|----------------------------------------------------------------------------------------------------|--|--|--|--|
| 1.   | From User Main page click on Expand menu.                                                                                                    |  |  |  |  |
|      | Result: The folder tree will be expanded.                                                                                                    |  |  |  |  |
|      | Log Out       Welcome Dr Kamaloddin Bin Hj Zain         Welcome Dr Kamaloddin Bin Hj Zain         Main Monu         With Strive Of International Trade And Industry         Main Monu         Strip Log Out         Main Monu         Welcome Dr Kamaloddin Bin Hj Zain         Advisory Services         All services provided by MITI shall be performed professionally, efficiently, courteously and fairly.         MITI's standards for the following activities are :-         Change Password         Tris         Advisory Services         All questions to be answered and the problems will be resolved accurately, explicity and courteously.         Processing of ImportExport Licences         Decision to be given within 2 days of receiving the completed application.         Confirmations of Certificate of Origin GSP         Decision to be given within 7 days of receiving the completed application.         Process Tatis         Decision to be given within 7 days of receiving the completed application.         Process Tatis         Decision to be given within 7 days of receiving the completed application.         Process Tatis         Decision on application of Rumputera Company         Decision on the registration of Bumputera Company         Decision on the registration of Bumputera Company to be given within 7 days of recei |  |  |  |  |
|      | Figure A.2.2-1 :: User's main page                                                                                                    |  |  |  |  |
| 2.   | Click on the Applicant Myapps menu under User folder.                                                                                                    |  |  |  |  |
|      | Result: My External Applications with Application Applicant previous                                                                                                    |  |  |  |  |
|      | successful transactions will be displayed.                                                                                                    |  |  |  |  |
|      | MY EXTERNAL APPLICATIONS                                                                                                    |  |  |  |  |
|      | SEARCH       Refere lumber     Application Type       Application Type     ALL       Date     From: Import       Ref No     Company Name       Application Type     Date Submit       Application Status                                                                                                    |  |  |  |  |
|      | Previous Ilext                                                                                                    |  |  |  |  |
|      | Figure A.2.2-2 : My Internal Applications page                                                                                                    |  |  |  |  |
| 3.   | To search for a specific transaction, select the type of searching in the                                                                                                    |  |  |  |  |
|      | Search By drop down list and key in the appropriate value which are:                                                                                                    |  |  |  |  |
|      | Reference Number – Refer Appendix A                                                                                                    |  |  |  |  |
|      | Application Type                                                                                                    |  |  |  |  |

| Step |                                                                     | Ac                                                           | tion              |                                          |      |
|------|---------------------------------------------------------------------|--------------------------------------------------------------|-------------------|------------------------------------------|------|
|      | • Date – key in date                                                | of transaction                                               | (dd/mm/yyy        | y format)                                |      |
|      | <b>Result:</b> The Application that user applies will be displayed. |                                                              |                   |                                          |      |
|      | MY EXTERNAL APPLICATIONS                                            |                                                              |                   |                                          |      |
|      | SEARCH<br>Reference Number                                          | 060608-                                                      |                   |                                          |      |
|      | Application Type                                                    | ALL                                                          |                   |                                          |      |
|      | Bef No                                                              | From : E                                                     | To: Searce Searce | h<br>Date Submit Application Status      |      |
|      | APP-IQN-M-060608-KL-0001<br>APP-IQN-W-060608-KL-0002                | GAWIEM CORPORATION SDN. BHD.<br>GAWIEM CORPORATION SDN. BHD. | MANUAL C          | 8/06/2006 APPROVED 8/06/2006 NEW         |      |
|      | APP-IQC-M-060608-KL-0002<br>APP-IIS-M-060608-KL-0001                | GAWIEM CORPORATION SDN. BHD.<br>GAWIEM CORPORATION SDN. BHD. | MANUAL C          | 8/06/2006 APPROVED 8/06/2006 APPROVED    |      |
|      | APP-IEI-M-060608-KL-0001<br>APP-IGN-M-060608-KL-0004                | GAWIEM CORPORATION SDN. BHD.<br>GAWIEM CORPORATION SDN. BHD. | MANUAL C          | 8/06/2006 NEW 8/06/2006 NEW              |      |
|      | APP-IQN-M-060608-KC-0005<br>APP-IQN-M-060608-KL-0006                | QAWIEM CORPORATION SDN. BHD.<br>QAWIEM CORPORATION SDN. BHD. | MANUAL C          | 8/06/2006 NEW<br>8/06/2006 UNDER-PROCESS |      |
|      | Previous                                                            |                                                              |                   | Hext                                     |      |
|      | Figure A.                                                           | 2.2-3 : My Extern                                            | al Applicatio     | n Result page                            |      |
| 4.   | Check at Application                                                | Status, The s                                                | tatus will be     |                                          |      |
|      | New                                                                 |                                                              |                   |                                          |      |
|      | Under Process                                                       |                                                              |                   |                                          |      |
|      | Query                                                               |                                                              |                   |                                          |      |
|      | <ul> <li>Rejected</li> </ul>                                        |                                                              |                   |                                          |      |
|      |                                                                     |                                                              |                   |                                          |      |
|      |                                                                     |                                                              | . (h P            |                                          |      |
| 5.   | Click on the reference                                              | e number to vi                                               | ew the appli      | cation details.                          |      |
|      | Result: Previous trans                                              | saction details                                              | will be displa    | ayed.                                    |      |
|      |                                                                     | FC                                                           | RM A              |                                          |      |
|      | Click Here To Print Form A                                          |                                                              | NTDV)             |                                          |      |
|      | COMPANY ADDRESS                                                     | S DUSINESS NAME, ADDRESS, COL                                | INTERT)           |                                          |      |
|      | Roc No<br>Name                                                      | 161429 P<br>ANZIAS SDN BHD                                   |                   |                                          |      |
|      | Address                                                             | BILIK C TKT 10 BGN FOH CH                                    | DNG               |                                          |      |
|      |                                                                     | JEN IBRAHIM                                                  |                   |                                          |      |
|      | Postcode State                                                      | 80000<br>KELANTAN                                            | City<br>Country   | PASIR PUTEH<br>MALAYSIA                  |      |
|      | Tel No. [Office]                                                    | 006-03-7777666                                               | Email<br>Eax No.  | 006-03-111111111                         |      |
|      | GOODS CONSIGNED TO (CONSIGNEE'S                                     | NAME, ADDRESS, COUNTRY)                                      |                   |                                          |      |
|      | Notify Party<br>Company Registration Number                         | er                                                           |                   |                                          |      |
|      | Name<br>Address 1                                                   | TENGKU EZWARDI TENGKU                                        | BIDIN             |                                          |      |
|      | Address 2                                                           | PERSINT 87, TANJUNG ARU                                      |                   |                                          |      |
|      | Address 3<br>Postcode                                               | 99770                                                        |                   |                                          |      |
|      | City                                                                | PUTRAJAYA<br>MILAYAH PERSEKUTUAN                             |                   | Telephone No                             |      |
|      | Country                                                             | JAPAN                                                        |                   | Fax No.                                  |      |
|      |                                                                     | Figure A.2.2-                                                | 4 Form A Pag      | e                                        |      |
| 5.   | If user wants to print the                                          | he form, click o                                             | on "Click He      | re To Print Form A                       | "    |
|      | hyper link.                                                         |                                                              |                   |                                          |      |
|      | Result: An Active-X w                                               | vindow will be o                                             | lisplayed an      | d allow it to interact                   | with |

| Step | Action                                                                      |
|------|-----------------------------------------------------------------------------|
|      | your PC. Data will be sending to printer attached and form will be printed. |

## A.3 Appendix A

#### **1. Reference for Transaction Number**

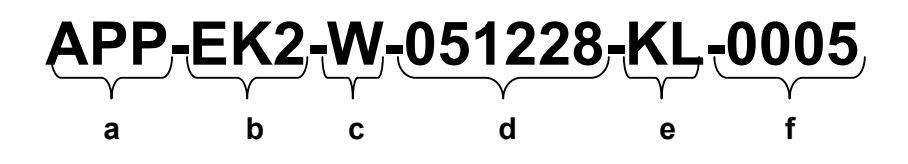

| SECTION | DESCRIPTION                |
|---------|----------------------------|
| а       | Type of module             |
| b       | Type of transaction        |
| С       | Type of submission         |
| d       | Date of submission         |
| е       | Branch code                |
| f       | Transaction running number |

2. Reference for Counter Slip Number

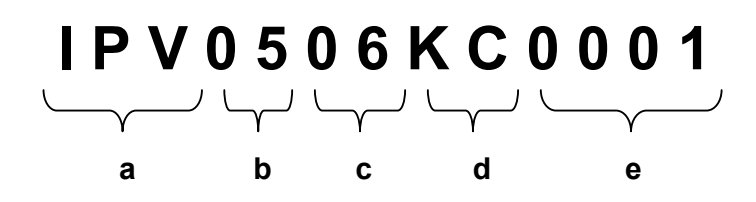

| SECTION     | DESCRIPTION         |                    |     |           |
|-------------|---------------------|--------------------|-----|-----------|
| а           | IPV – Code for AP   |                    |     |           |
| b           | Year of submission  |                    |     |           |
| С           | Month of submission | on                 |     |           |
| d           | Branch code         |                    |     |           |
| е           | Transaction running | g number           |     |           |
| DES         | SCRIPTION           | APPLICATION        |     | REFERENCE |
| Type of mod | ule (Section a)     | Textile            | TX  | Т         |
|             |                     | Generalize         | GS  | P         |
|             |                     | <b>S</b> ystem     |     |           |
|             |                     | Preference         |     |           |
|             |                     | Common Effective   | СР  | Т         |
|             |                     | Preferences Tariff |     |           |
|             |                     | AICO               | AIC |           |

|                                 | Approved Permit    | AP                              |
|---------------------------------|--------------------|---------------------------------|
| Type of transaction (Section b) | Textile            | TCN – Certificate of Origin New |
|                                 |                    | TCC – Certificate of Origin     |
|                                 |                    | Cancellation                    |
|                                 | Generalize         | GCN – Cost Analysis New         |
|                                 | System             | GCA – Cost Analysis Additional  |
|                                 | Preference         | GCF – Form A                    |
|                                 | Common Effective   | CCN – Cost Analysis New         |
|                                 | Preferences Tariff | CCA – Cost Analysis Additional  |
|                                 |                    | CCF – Form D                    |
|                                 | AICO               | ACN – Cost Analysis New         |
|                                 |                    | ACA – Cost Analysis Additional  |
|                                 |                    | ACF – Form D                    |
| Type of Submission (Section c)  | ALL                | M – Manual Submission           |
|                                 |                    | W – Online Submission           |
| Date of Submission (Section d)  | ALL                | Year / Month / Day (yy/mm/dd)   |
| Branch code (Section e)         | ALL                | SW – Sarawak                    |
|                                 |                    | SB – Sabah                      |
|                                 |                    | <b>KL –</b> Kuala Lumpur        |
|                                 |                    | <b>PP –</b> Pulau Pinang        |
|                                 |                    | <b>JB –</b> Johor Bharu         |
|                                 |                    | <b>KB –</b> Kota Bharu          |
|                                 |                    | IP – Ipoh                       |
|                                 |                    | KN - Kuantan                    |
|                                 |                    |                                 |
| Transaction running number      | ALL                | Running from 0001 to 9999       |
| (Section f)                     |                    | daily                           |

Reference for GSP / CEPT / AICO Cost Analysis Endorsement Number

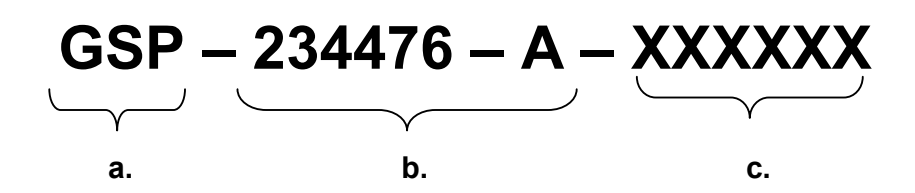

| SECTION | DESCRIPTION                           |
|---------|---------------------------------------|
| а       | Module – GSP / CEPT / AICO            |
| b       | Company Registration Number (ROC)     |
| С       | Transaction running number (6 digits) |

## A.4 APPENDIX B

## **BASIC REQUIREMENTS TO PROCESS APPLICATION**

| NO | HARDWARE              | SOFTWARE                                           | DESCRIPTIONS                                                                                                    | BRAND                                                                            |
|----|-----------------------|----------------------------------------------------|----------------------------------------------------------------------------------------------------|----------------------------------------------------------------------------------|
| 1. | Scanner               | Appropriate<br>driver and<br>software<br>installed | To scan supporting<br>documents and<br>attach to the<br>application<br>according to the<br>name of document<br>in .jpg, .tif | Any.                                                                             |
| 2. | Dot matrix<br>printer | Appropriate<br>driver installed                    | Dot matrix printer is<br>required to print<br>gazette forms thru<br>Myapps menu.                                             | Any. By default,<br>the setting will<br>follow OKI<br>Microline 390<br>FB brand. |
| 3. | Network               | Broadband                                          | 512 Kbps<br>(recommended)                                                                                                    | Any                                                                              |
| 4. | PC                    | Windows XP                                         | Windows XP SP2                                                                                                    | Microsoft                                                                        |
| 6. |                       | Adobe Acrobat<br>Reader V.6 (at<br>least)          | To view details that<br>will display at forms<br>and to print                                                                |                                                                                  |

PRINTER SETTING:

1. Page scaling must be "Fit to printer margins"

2. Paper size must follow the exact size when printing. Go to Properties when window for printing appear , set paper size according to the color:

| PRINTER S | SETTING FOR | <b>OKI MICROLII</b> | NE 390 FB |
|-----------|-------------|---------------------|-----------|
|-----------|-------------|---------------------|-----------|

| TYPE             | SUB TYPE                 | SETTING         |
|------------------|--------------------------|-----------------|
| Font             | Print Mode               | Courier         |
| Font             | Pitch                    | 15 CPI          |
| Font             | Style                    | Normal          |
| Font             | Size                     | Single          |
| General Control  | Emulation Mode           | EPSON LQ        |
| General Control  | Graphics                 | Uni-directional |
| General Control  | Max Receive Buffer       | 8K              |
| General Control  | Paper Out Override       | No              |
| General Control  | Print Registration       | 0               |
| General Control  | Operator Panel Functions | Full Operation  |
| General Control  | Reset Inhibit            | No              |
| General Control  | Print Suppress Effective | Yes             |
| General Control  | Page Width               | 10.6"           |
| General Control  | Wait Time                | 1 sec           |
| General Control  | Eject Direction          | Front           |
| Vertical Control | Line Spacing             | 6 LPI           |
| Vertical Control | Skip Over Perforation    | No              |
| Vertical Control | Auto LF                  | No              |
| Vertical Control | Auto CR (IBM)            | No              |
| Vertical Control | Auto Feed XT (EPSON)     | Invalid         |
| Vertical Control | Page Length              | 12"             |
| Vertical Control | Sheet Page Length        | 11 2/3"         |
| Symbol Sets      | Character Set            | Set II          |
| Symbol Sets      | Code Page                | USA             |
| Symbol Sets      | Language Set             | ASCII           |
| Symbol Sets      | Zero Character           | Unslashed       |
| Symbol Sets      | Slashed Letter 0         | No              |

## A.5 APPENDIX C

#### **Basic PC Requirement**

- Windows XP (recommended)
- Internet connection (Broadband 512Kbps)
- Internet browser (Internet Explorer V6)
- Printer
- Scanner (to scan supporting documents).
- Adobe Reader V6 or higher.

#### Prerequisite to Begin Transaction

- Companies have to register with MITI to get ID number.
- Supporting documents are compulsory to attach for each applicants. transaction type

#### Feedback and Contact Information

#### Helpdesk

- 03-62034616
- 03-20212528
- 03-62064614

#### Email

• tfis@miti.gov.my

#### For more information, visit

http://www.miti.gov.my

## A.6 APPENDIX D

#### **Definitions, Acronyms, and Abbreviations**

This subsection provides the definitions of all terms, acronyms, and abbreviations required to properly interpret the user manual. This information may be provided by reference to the project's Glossary.

| MITI   | Ministry Of International Trade And Industry          |
|--------|-------------------------------------------------------|
| MITIIS | MITI Integrated Trade and Industry Information System |
| TFIS   | Trade Facilitation Information System                 |
| IIS    | Industry Information System                           |
| CO     | Certificate Of Origin                                 |
| AP     | Approved Permit                                       |
| CA     | Cost Analysis                                         |
| GSP    | Generalised System of Preferences                     |
| CEPT   | Common Effective Preferential Tariff                  |
|        |                                                       |

# NUMBER TO BE CONTACT (IT)

| NAME      | : CHE ASLINALIZA     |
|-----------|----------------------|
| PHONE NO. | : 62035249           |
| EMAIL     | : aslina@miti.gov.my |

| NAME      | : EFFIZZUL SALLEH     |
|-----------|-----------------------|
| PHONE NO. | : 62034626            |
| EMAIL     | : effizul@miti.gov.my |

| NAME      | : KAVITA SEKARAN     |
|-----------|----------------------|
| PHONE NO. | : 62034930           |
| EMAIL     | : kavita@miti.gov.my |